## SUBMITTING A STATUS REPORT

- Go to Servicing Carrier Updates on the KACP website.
- Select 'Status Report' from the drop-down menu and click proceed.

| Login for Internal Users                                                           | Kentucky Assigned Claims Plan                                                                                                    | Servicing Carrier Updates<br>Status Report                                                                                                    |
|------------------------------------------------------------------------------------|----------------------------------------------------------------------------------------------------|----------------------------------------------------------------------------------------------------|
| Password:<br>Cog In<br>Eorgot password?<br>Apply for Benefits<br>Start Application | Purpose<br>A person entitled to Basic Reparations Benefits because of injury may obtain<br>them through the Kentucky Assigned Claims Plan subject to the provisions of<br>KRS 304.39-160.<br>The Kentucky No-fault application must be completed and submitted online. Click the Start<br>Application link under the Apply for Benefits menu on the left side of this screen to begin the<br>process. Claims are assigned to a Servicing Carrier who will assign a claim number, notify the<br>applicant, provide contact information and proceed with their investigation of the claim. All<br>further questions regarding the claim should be directed to the Servicing Carrier. | Select<br>Report Claim Number<br>Investigation or Eligibility Determination<br>Updated Investigation or Eligibility Report<br>Billing Summary Form<br>Status Report |
| Contact Us<br>Contact Us                                                           |                                                                                                    |                                                                                                    |

| Login for Internal Users<br><sub>User ID:</sub> | Kentucky Assigned Claims Plan                                                                                                    | Servicing Carrier Updates<br>Status Report + |  |  |
|-------------------------------------------------|----------------------------------------------------------------------------------------------------|----------------------------------------------|--|--|
| Password:                                       | Purpose                                                                                                    | Proceed                                      |  |  |
|                                                 | A person entitled to Basic Reparations Benefits because of injury may obtain                                                                                                    |                                              |  |  |
| Remember my User ID                             | them through the Kentucky Assigned Claims Plan subject to the provisions of KRS 304.39-160.                                                                                                    | Upload Documents                             |  |  |
| Forgot password?                                | The Kentucky no-fault application must be completed and submitted online. Click the Start<br>Application link under the Apply for Benefits menu on the left side of this screen to begin the                                                                                          | Proceed                                      |  |  |
| Apply for Benefits Start Application            | process, Claims are assigned to a Servicing Carrier who will assign a claim number, notify the<br>applicant, provide contact information and proceed with their investigation of the claim. All<br>further questions regarding the claim should be directed to the Servicing Carrier. | FAQ                                          |  |  |
| Contact Us<br>Contact Us                        |                                                                                                    |                                              |  |  |

• Enter the carrier claim number, control number, and application number. Click proceed.

| Servicing Carrier Updates - Pre Validation |   |  |  |  |
|--------------------------------------------|---|--|--|--|
| Carrier Claim #                            | 0 |  |  |  |
| Control #                                  | Ŭ |  |  |  |
| Application #                              |   |  |  |  |
| Proceed Cancel                             |   |  |  |  |
|                                            |   |  |  |  |
|                                            |   |  |  |  |

• The highlighted fields are required. Select an option from the drop-down menus. Once the highlighted fields are completed you may hit submit.

| Status Report                                                                 |                                    |                                  |         |   |  |  |  |
|-------------------------------------------------------------------------------|------------------------------------|----------------------------------|---------|---|--|--|--|
| Assigned Control Number<br>Company Name                                       | normalia formaria                  | Company Claim Number<br>Adjuster | Select  | • |  |  |  |
| Date                                                                          | afatimer 🗈                         |                                  |         |   |  |  |  |
| Select Claimant                                                               | Select                             | *                                |         |   |  |  |  |
| Please provide the following info                                             | rmation as it pertains to the abov | e noted claim:                   |         |   |  |  |  |
| 1- Status of Claim                                                            | Select                             | ]                                |         |   |  |  |  |
| Comments                                                                      |                                    | 1                                |         |   |  |  |  |
|                                                                               |                                    |                                  |         |   |  |  |  |
| 2- Status of Subrogation                                                      | Select                             | 1                                |         |   |  |  |  |
| If open, please check all of t                                                | he following that apply:           | -                                |         |   |  |  |  |
| Pursuing Claimant Insurer                                                     | Judgment Obtained                  |                                  |         |   |  |  |  |
| Pursuing Uninsured Owner                                                      | Date of Judgment                   |                                  | <b></b> |   |  |  |  |
| Subro Attorney Involved                                                       | Judgment Amount                    |                                  |         |   |  |  |  |
| Suit Filed to Protect Subrogation Gross Amount Collected                      |                                    |                                  |         |   |  |  |  |
| Comments                                                                      |                                    |                                  | h       |   |  |  |  |
| 3- Has final billing been sent to Kentucky Assigned Claims Plan?              |                                    |                                  |         |   |  |  |  |
| 4- Has final subrogation recovery been sent to Kentucky Assigned Claims Plan? |                                    |                                  |         |   |  |  |  |
| Submit Exit                                                                   |                                    |                                  |         | - |  |  |  |

• Once you hit submit and click ok, you will receive a confirmation indicating status report submitted successfully. You may download this form for your records and click exit to return to the main page.

|  | Assigned Control I                                                                                                    |                          | 1000000                    | CK | Cancel  |   |  |
|--|----------------------------------------------------------------------------------------------------|--------------------------|----------------------------|----|---------|---|--|
|  | Company Name                                                                                                    | Diese Spin               | Adjunter                   |    | Territi | • |  |
|  | Dute                                                                                                    | 1010.000                 | 10                         |    |         |   |  |
|  | Select Claimant                                                                                                    | 1000                     |                            |    |         |   |  |
|  | Please provide the following in                                                                                                    | formation as it certain  | s to the above noted claim |    |         |   |  |
|  | 1- Status of Claim                                                                                                    | Open                     |                            |    |         |   |  |
|  | Comments                                                                                                    |                          |                            |    |         |   |  |
|  |                                                                                                    |                          |                            |    |         |   |  |
|  | 2- Status of Subrogation                                                                                                    | Open                     |                            |    |         |   |  |
|  | If open, please check all o                                                                                                    | f the following that app | dyc.                       |    |         |   |  |
|  | C Pursuing Claimant Insur                                                                                                    | er Dådgre                | nt Obtained                |    |         |   |  |
|  | C Pursuing Uninsured Over                                                                                                    | er Date of Ju            | dgment                     |    |         |   |  |
|  | Subro Attorney Involved                                                                                                    | Judgmant                 | Amount                     |    |         |   |  |
|  | Suit Fied to Protect Sub                                                                                                    | rogation Gross Am        | ount Collected             |    |         |   |  |
|  | Comments                                                                                                    | <u></u>                  |                            |    |         |   |  |
|  | 000000                                                                                                    |                          |                            |    |         |   |  |
|  | a subscription of the second second                                                                                                    |                          |                            |    | 1       |   |  |
|  | 3- Has final billing been sent to Kentucky Assigned Claims Plan?<br>4- Has final subrogation recovery been sent to Kentucky Assigned Claims Plan? |                          | No.                        |    |         |   |  |
|  |                                                                                                    |                          | Select.                    |    |         |   |  |
|  |                                                                                                    |                          |                            |    |         |   |  |
|  |                                                                                                    |                          |                            |    |         |   |  |
|  | Salard Run                                                                                                    |                          |                            |    |         |   |  |

| Status Report                                                                 |                                                                                                    |                    |            |   |  |  |  |
|-------------------------------------------------------------------------------|----------------------------------------------------------------------------------------------------|--------------------|------------|---|--|--|--|
| Assigned Control Number                                                       | and the second second sec                                                                                                    | Company Claim      | Number     |   |  |  |  |
| Company Name                                                                  | Strange Strangent Strangents                                                                                                    | Adjuster           | Calify and | - |  |  |  |
| Date                                                                          |                                                                                                    |                    |            |   |  |  |  |
| Select Claimant                                                               |                                                                                                    |                    |            |   |  |  |  |
|                                                                               | and the second second s | v                  |            |   |  |  |  |
| Please provide the following info                                             | mation as it pertains to the                                                                                                    | above noted claim: |            |   |  |  |  |
| 1- Status of Claim                                                            | Types .                                                                                                    | ¥                  |            |   |  |  |  |
| Comments                                                                      |                                                                                                    |                    |            | ] |  |  |  |
|                                                                               |                                                                                                    |                    |            |   |  |  |  |
| 2. Status of Subrogation                                                      |                                                                                                    |                    | /          |   |  |  |  |
| If open please check all of th                                                | he following that apply:                                                                                                    | v                  |            |   |  |  |  |
|                                                                               | uc ronowing char appry.                                                                                                    | ned                |            |   |  |  |  |
|                                                                               | Date of Judgment                                                                                                    |                    |            |   |  |  |  |
| Subro Attorney Involved                                                       | Judgment Amoun                                                                                                    | •                  |            |   |  |  |  |
| Suit Filed to Protect Subrog                                                  | gation Gross Amount Col                                                                                                    |                    |            |   |  |  |  |
| Comments                                                                      |                                                                                                    |                    |            | 1 |  |  |  |
| comments                                                                      |                                                                                                    |                    |            |   |  |  |  |
|                                                                               |                                                                                                    |                    | /          |   |  |  |  |
| 3- Has final billing been sent to                                             | Kentucky Assigned Claims Pl                                                                                                    | an?                |            | r |  |  |  |
| 4- Has final subrogation recovery been sent to Kentucky Assigned Claims Plan? |                                                                                                    |                    |            |   |  |  |  |
| Claim status report submitted successfully.                                   |                                                                                                    |                    |            |   |  |  |  |
| Download Exit                                                                 |                                                                                                    |                    |            |   |  |  |  |
|                                                                               |                                                                                                    |                    |            |   |  |  |  |